## Инструкция по получению услуги «Выдача градостроительных планов земельных участков»

Получить услугу «Выдача градостроительных планов земельных участков» Вы можете на РПГУ Рязанской области, размещенном в сети Интернет по адресу: <u>https://rpgu.ryazangov.ru/</u>

Порядок получения услуги:

1) Авторизуйтесь на портале, используя учетные данные ЕСИА (учетная запись должна быть подтвержденной) или пройдите процедуру регистрации по кнопке «**Регистрация**»

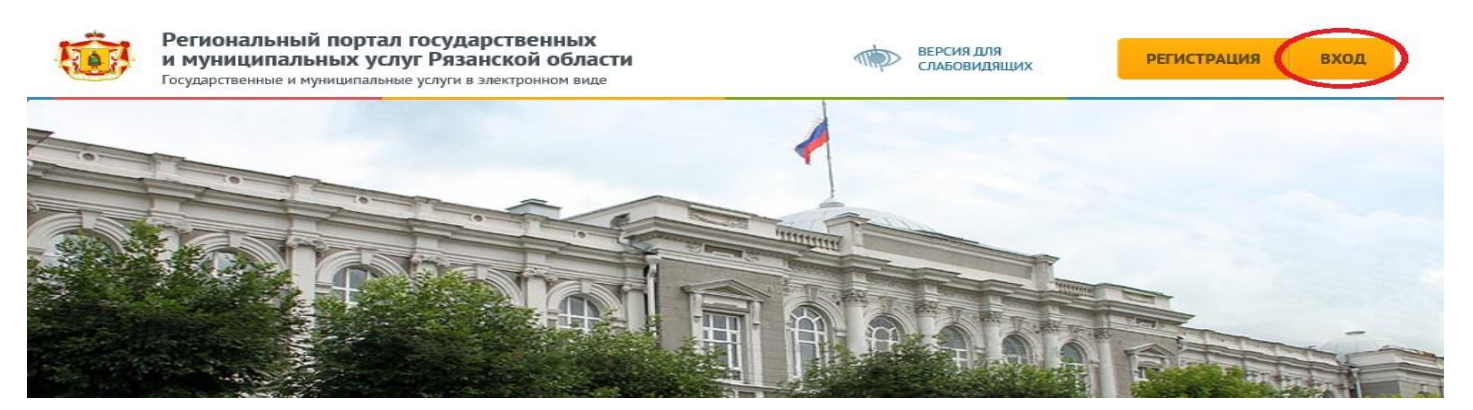

2) Найдите услугу, воспользовавшись быстрым поиском

| 9                | градостро Х                                                                                                    | найти                                                                      | техническая поддержка<br>+7 (4912) 77-86-42<br>грац @гуаzапару.гu |  |
|------------------|----------------------------------------------------------------------------------------------------|----------------------------------------------------------------------------|-------------------------------------------------------------------|--|
| вед              | Выдача в установленном порядке архивных документов,<br>архивных копий в сфере градостроительства и<br>архитектуры                                                          | ЗНЕННЫЕ СИТУАЦИИ                                                           | популярные услуги                                                 |  |
| попу.            | Выдача градостроительных планов земельных участков<br>(типовая)                                                                                                    |                                                                            |                                                                   |  |
| Пе<br>на<br>деят | Предоставление сведений, содержащихся в<br>информационной системе обеспечения<br>градостроительной деятельности (типовая)<br>ельность медицинских деятельность медицинских | Получения дубликата<br>пицензии на медицинскую<br>деятельность медицинских | Для того, чтобы получить<br>услугу авторизуйтесь на сайте         |  |

3) Нажмите кнопку «Получить услугу»

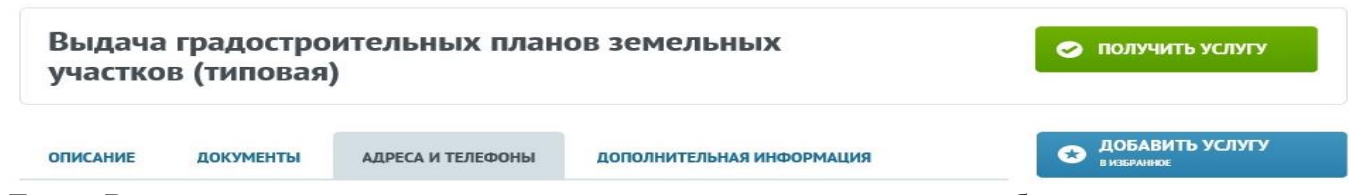

Также Вы можете ознакомиться с описанием услуги, документами, необходимыми для оказания услуги и контактной информацией ведомства, оказывающего услугу, переключаясь по соответствующим вкладкам

4) Последовательно пройдите по шагам мастера, указывая необходимую информацию

| Выдача градостроитель<br>участков (типовая)               | ных планов земельных       | 😒 ОТМЕНИТЬ               |
|-----------------------------------------------------------|----------------------------|--------------------------|
| 6%                                                        |                            | ВАША ЗАЯВКА ГОТОВА НА 6% |
| Шаг 1. Вы заявитель ил                                    | и представитель заявителя? |                          |
| Вы*                                                       | Заявитель                  | ×                        |
| Поля, отмеченные символом =, обязательны для з<br>ДАЛЕЕ > | аполнения                  |                          |

5) На шаге добавления документов с помощью кнопки «Загрузить документ» выберите необходимый документ на компьютере (максимальный размер загружаемого файла – 1 ГБ). В случае, если необходимо добавить несколько документов одного типа, рекомендуется создать zipархив с этими документами, или, отметив галочкой пункт «Добавить еще документ», последовательно прикладывать документы

| ) 💿 👻 🕆 🚺 🕨 Этот ко                      |       |                   | Открыт | 1e                             |                                         |                             |                               |                          | *             |                                                                                                    |                                                                                                    |
|------------------------------------------|-------|-------------------|--------|--------------------------------|-----------------------------------------|-----------------------------|-------------------------------|--------------------------|---------------|----------------------------------------------------------------------------------------------------|----------------------------------------------------------------------------------------------------|
|                                          | мпью  | тер 🕨 Документы 🕨 |        |                                | ~ 0                                     | Поиск: Докум                | іенты                         |                          | 9             |                                                                                                    |                                                                                                    |
| порядочить • Создать п                   | апку  |                   |        |                                |                                         |                             | 9111 <b>•</b>                 |                          |               |                                                                                                    |                                                                                                    |
| 🔜 Рабочий стол                           | ^     | Имя               |        | Дата изменения                 | Тип                                     | Размер                      |                               |                          | ^             |                                                                                                    | техническая поддержка                                                                                                    |
|                                          |       | Scan0001.pdf      |        | 15.07.2016 10:03               | Adobe Acrobat D                         | 1 099 KB                    |                               |                          |               |                                                                                                    |                                                                                                    |
| 🚰 OneDrive                               |       | Scan0002.pdf      |        | 22.07.2016 10:53               | Adobe Acrobat D.,                       | 1 580 KE                    |                               |                          |               |                                                                                                    | rpgu@ryazangov.ru                                                                                                    |
|                                          |       | 😎 Scan0004.pdf    |        | 26.08.2016 9:01                | Adobe Acrobat D                         | 937 KE                      |                               |                          |               |                                                                                                    |                                                                                                    |
| 🌉 Этот компьютер                         | 1000  | 🐋 Scan0005.pdf    |        | 04.10.2016 15:22               | Adobe Acrobat D                         | 161 KE                      |                               |                          |               | WHRHEUHIE CHTVALINA                                                                                            |                                                                                                    |
| 📓 Видео                                  |       | 📑 Scan0006.pdf    |        | 14.11.2016 15:59               | Adobe Acrobat D                         | 179 KB                      |                               |                          |               | жизненные ситуации                                                                                             | популитные услуги                                                                                                    |
| 📗 Документы                              |       | 📆 Scan0007.pdf    |        | 22.12.2016 17:40               | Adobe Acrobat D.,                       | 260 KB                      |                               |                          |               |                                                                                                    |                                                                                                    |
| 🙀 Загрузки                               |       | 🐋 Scan0008.pdf    |        | 22.12.2016 17:40               | Adobe Acrobat D                         | 260 KE                      |                               |                          |               |                                                                                                    |                                                                                                    |
| Изображения                              |       | 🔁 Scan0009.pdf    |        | 22.12.2016 17:40               | Adobe Acrobat D                         | 260 KE                      |                               |                          |               |                                                                                                    |                                                                                                    |
| 🔛 Музыка                                 | -     | 🔁 Scan0010.pdf    |        | 22.12.2016 17:40               | Adobe Acrobat D                         | 260 KB                      |                               |                          |               |                                                                                                    |                                                                                                    |
| 📔 Рабочий стол                           | -     | Scan0011.pdf      |        | 22.12.2016 17:40               | Adobe Acrobat D.,                       | 260 KB                      |                               |                          | -             | 11 111 137                                                                                                    | Real and the second second sec |
| Windows (C:)                             |       | 🐋 Scan0012.pdf    |        | 22.12.2016 17:40               | Adobe Acrobat D.,                       | 260 KE                      |                               |                          |               | IDHDIA                                                                                                    | 😒 ОТМЕНИТЬ                                                                                                    |
| 👝 Data (D:)                              |       | 🔁 Scan0013.pdf    |        | 22.12.2016 17:40               | Adobe Acrobat D                         | 260 KE                      |                               |                          |               |                                                                                                    |                                                                                                    |
| <pre> cit (\\10.200.200.247) (Z:) </pre> |       | Scan0014.pdf      |        | 17.01.2017 15:09               | Adobe Acrobat D                         | 401 KB                      |                               |                          |               |                                                                                                    |                                                                                                    |
|                                          |       | Scan0015.pdf      |        | 22.12.2016 17:40               | Adobe Acrobat D                         | 260 KB                      |                               |                          |               |                                                                                                    |                                                                                                    |
| 🙀 Сеть                                   |       | 📑 Scan0016.pdf    |        | 17.01.2017 15:09               | Adobe Acrobat D                         | 401 KE                      |                               |                          |               |                                                                                                    |                                                                                                    |
|                                          | ~     | Scan0017.pdf      |        | 19.01.2017 18:03               | Adobe Acrobat D                         | 230 KE                      |                               |                          | ~             | the second second second second second second second second second second second second second second second s | ВАША ЗАЯВКА ГОТОВА НА 89%                                                                                                    |
| Имя файла                                | a: Sc | an0007.pdf        |        |                                | ~                                       | Все файлы                   |                               |                          | ~             |                                                                                                    |                                                                                                    |
|                                          |       |                   |        |                                |                                         | OTKONTA                     | - 0                           | тысна                    |               |                                                                                                    |                                                                                                    |
|                                          |       |                   |        |                                |                                         |                             |                               |                          |               |                                                                                                    |                                                                                                    |
|                                          |       |                   |        | Кадастровая в<br>Доп. ииформан | ыписка о земельн<br>ция:                | ом участке (                | листы І                       | КВ.1, 1                  | кв.2,         | KB.3, KB.4, KB.5, KB.6).                                                                                       |                                                                                                    |
|                                          |       |                   |        | Кадастровая в<br>Доп. информал | выписка о земельн<br>ция:<br>Документ ( | ом участке (<br>@: С:\fakep | ј <b>лнсты I</b><br>path∖техт | <b>КВ.1, 1</b><br>ребова | <b>кв.2</b> , | KB.3, KB.4, KB.5, KB.6).<br>Qeno.docx                                                                          | Загрузить документ                                                                                                    |

6) Отправьте заявку на оказание услуги с помощью кнопки «Все готово. Подать заявление». Также Вы можете посмотреть сформированное запрос и проверить корректность введенных данных, кликнув по ссылке «Сформированный запрос»

| Пров | ерьте сформированный запрос по сслыке: <u>Сформированный запрос</u> |  |
|------|---------------------------------------------------------------------|--|
|      | ВСЕ ГОТОВО, ПОЛАТЬ ЗАЯВЛЕНИЕ                                        |  |

7) За ходом оказания услуги Вы можете проследить в личном кабинете по кнопке «Заявки»

| Q. Введи                  | ите название усл | уги НАЙТИ           | 1                  | <ul> <li>техническая поддержка</li> <li>+7 (4912) 77-86-42</li> <li>грди@ryazangov.ru</li> </ul> |
|---------------------------|------------------|---------------------|--------------------|--------------------------------------------------------------------------------------------------|
| ведомства                 |                  | ВСЕ КАТЕГОРИИ УСЛУГ | ЖИЗНЕННЫЕ СИТУАЦИИ | ПОПУЛЯРНЫЕ УСЛУГИ                                                                                |
|                           |                  |                     |                    |                                                                                                  |
| <b>ІОИ ЗАЯВ</b><br>услуги | ки               |                     |                    |                                                                                                  |

8) Результат оказания услуги, а также более подробную информацию о ходе рассмотрения услуги можно получить, кликнув по ссылке с наименованием услуги

| История статусов |                |                                                                   |                                 |                       |  |
|------------------|----------------|-------------------------------------------------------------------|---------------------------------|-----------------------|--|
| Статус           | Дата изменения | Комментарий                                                       | Специалист                      | Документы             |  |
| Рассмотрение     | 02.10.2017     | Предоставление услуги<br>началось. Ваш запрос на<br>рассмотрении. |                                 |                       |  |
| Предоставлено    | 02.10.2017     | Обращение рассмотрено                                             | Филатова Ольга<br>Александровна | Прочие документы.docx |  |